## **SWIM – Access to Care**

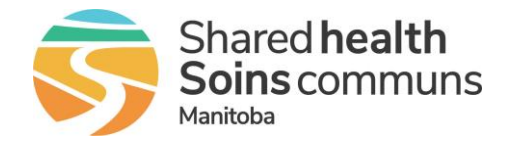

## **Calendar Notifications**

## Quick Reference Guide

Review cases that have been removed from the surgical calendar to action as required in supporting systems

## **Review and Action Notifications**

Case removal notifications are displayed in the red box at the top of the screen. These cases have had their surgery date removed by the Surgeon office.

|                                                                                         |                          | Intere the second second se |
|-----------------------------------------------------------------------------------------|--------------------------|----------------------------------------------------------------------------------------------------|
| 1.                                                                                      | Review Notificati        | • On the notification bar click on the <u>blue</u> hyperlink to view the cases that have been removed by the Provider Office                                                                                                    |
| 2.                                                                                      | Match and action changes | <ul> <li>Review Case Removals; the system will display patient and procedure details to ensure there is enough information to match and cancel the case in the SIMS system</li> <li>Note the <b>Reason Provided</b> for the cancellation</li> </ul>                                                                                                    |
|                                                                                         |                          | Remove case from SIMS                                                                                                    |
| 3.                                                                                      | Clear Notificatior       | In the Action column, click Clear                                                                                                    |
| Do not clear notifications until the corresponding actions have been completed in SIMS. |                          |                                                                                                    |